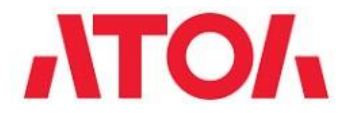

# Инструкция по выгрузке Каталога товаров и Отчета продаж

### Вход в Личный кабинет

Для входа в онлайн-сервис по управлению ньюджерами «Личный кабинет пользователей ККТ» (далее – Личный кабинет) необходимо пройти по ссылке: <u>https://lk.atol.ru</u>

Для входа в Личный кабинет необходимо ввести логин и пароль пользователя на странице авторизации сервиса.

- Логином является номер мобильного телефона, указанный пользователем при регистрации.
- Пароль задается пользователем при регистрации аккаунта.

| Логи | н*                 |  |
|------|--------------------|--|
| +7 ( | )"                 |  |
| Паро | оль*               |  |
| Вве  | дите пароль        |  |
|      | Войти              |  |
|      | Забыли пароль      |  |
|      |                    |  |
|      |                    |  |
|      | Зарегистрироваться |  |

Если вы зарегистрированный пользователь, но не можете вспомнить пароль к аккаунту, то вам необходимо пройти процедуру восстановления пароля, подробней в следующем разделе.

#### Восстановление пароля к аккаунту

Если вы зарегистрированный пользователь, но не можете вспомнить пароль к аккаунту, то вам необходимо пройти процедуру восстановления пароля, выполнив следующие шаги:

1. На странице входа в Личный кабинет нажмите кнопку «Забыли пароль»:

Забыли пароль

2. Вы будете направлены на страницу восстановления пароля:

| -/ |   |   |
|----|---|---|
|    | ] |   |
|    |   | 1 |

| -              |        |
|----------------|--------|
| Восстановление | парода |
| DUCCIANUBIENNE | пароля |

| LIOUT REPUBLICTS            |  |
|-----------------------------|--|
| подгвердите                 |  |
|                             |  |
|                             |  |
|                             |  |
|                             |  |
|                             |  |
|                             |  |
|                             |  |
|                             |  |
|                             |  |
| Войти                       |  |
| Войти<br>Зарегистрироваться |  |
| Войти<br>Зарегистрироваться |  |
| Войти<br>Зарегистрироваться |  |

3. В поле «Телефон» введите номер телефона, указанный при регистрации аккаунта, и нажмите кнопку «Подтвердить».

| +7 (917) 432- | 45-42 |  |
|---------------|-------|--|
|               |       |  |

4. Сервис откроет страницу СМС подтверждения:

| На Вац | и номер телефона выслан код<br>рждения +7 (917) 432-45-42 |  |
|--------|-----------------------------------------------------------|--|
|        |                                                           |  |
| Код по | дтверждения*                                              |  |
| Для вв | ода кода осталось <b>26</b> секунд                        |  |
|        | Подтвердить                                               |  |
|        | Выслать еще раз код подтверждения                         |  |
|        |                                                           |  |
|        |                                                           |  |
|        |                                                           |  |
|        |                                                           |  |
|        | Зарегистрироваться                                        |  |
|        |                                                           |  |

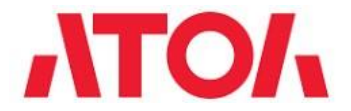

5. На введённый ранее телефонный номер будет отправлено СМС с кодом подтверждения:

| ← ATOL     |         | e. | * |
|------------|---------|----|---|
|            | SMS/MMS |    |   |
| 13-6 17:15 |         |    |   |
| 01934865   |         |    |   |
| 17:54      |         |    |   |
| 75608243   |         |    |   |
|            |         |    |   |

6. Введите полученный код подтверждения в соответствующее поле:

| Код подтверждения*<br>75608243 | $\odot$ |
|--------------------------------|---------|
|--------------------------------|---------|

Примечание: если время действия кода истекло, запросите повторную отправку кода:

7. После ввода кода нажмите кнопку «Подтвердить»:

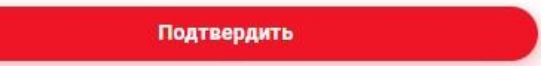

8. После успешного подтверждения кода откроется страница смены пароля. Введите новый пароль и подтвердите его:

| Пароль*        |                             |  |
|----------------|-----------------------------|--|
| Введите пар    | ОЛЬ                         |  |
| Повторите паро | ль*                         |  |
| Введите пар    | оль                         |  |
|                | Сохранить                   |  |
|                |                             |  |
|                |                             |  |
|                |                             |  |
|                |                             |  |
|                |                             |  |
|                |                             |  |
|                |                             |  |
|                | Войти                       |  |
|                | Войти                       |  |
|                | Войти<br>Зарегистрироваться |  |
|                | Войти<br>Зарегистрироваться |  |

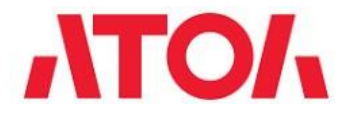

9. Нажмите кнопку «Сохранить» для сохранения нового пароля к аккаунту:

Сохранить

10. После успешного сохранения пароля вы будете направлены на главную страницу своего Личного кабинета.

# Ошибки и решения

| Поле                       | Текст ошибки                                                                                                    | Решение                                                                                  |
|----------------------------|----------------------------------------------------------------------------------------------------|------------------------------------------------------------------------------------------|
| «Телефон»                  | Пользователь с данным логином не<br>найден.                                                                                        | Проверьте правильность<br>введенного номера<br>телефона.                                 |
| «Телефон»                  | Клиент с указанными данными уже<br>существует. Воспользуйтесь<br>входом в личный кабинет или<br>функцией восстановления<br>пароля. | Этот номер уже привязан к<br>другому аккаунту.                                           |
| «Пароль»                   | Некорректное значение. Пароль<br>должен состоять из букв<br>латинского алфавита, цифр и<br>хотя бы один из символов:<br>!@#\$%^&*. | Пароль не соответствует<br>требованиям<br>безопасности. Введите<br>более сложный пароль. |
| «Ввод кода<br>регистрации» | Срок действия кода истёк.                                                                                                    | Запросите повторную<br>отправку кода.                                                    |

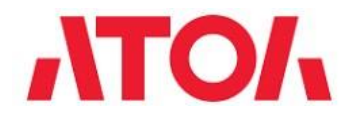

#### Каталог товаров

- В этом разделе пользователь может осуществлять управление каталогами товаров и их загрузкой на ньюджеры.
- На основной странице раздела «Каталог» хранятся все созданные в Личном кабинете каталоги товаров.
- Пользователь может добавлять неограниченное количество каталогов, но количество товаров в каждом каталоге не должно превышать 9999 единиц.

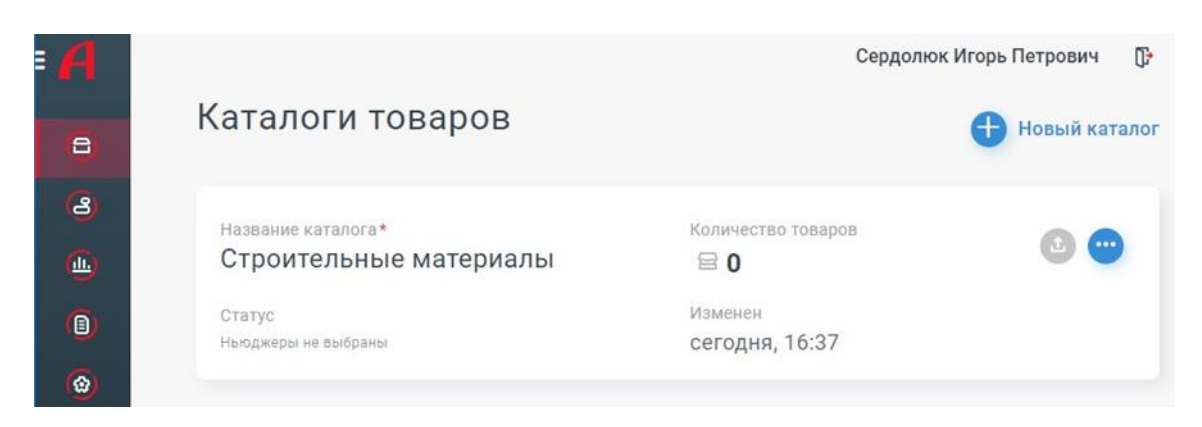

### Скачать Каталог товаров

Для того чтобы скачать каталог на компьютер в формате \*.xlsx, нажмите кнопку «Дополнительный функционал» • и выберите пункт «Скачать».

| = ATON                                                                                         |                                                   |                                              |                                |                   |                                                                   | ŀ  |
|------------------------------------------------------------------------------------------------|---------------------------------------------------|----------------------------------------------|--------------------------------|-------------------|-------------------------------------------------------------------|----|
| 🔒 Каталог                                                                                      | Каталоги товаров                                  |                                              |                                |                   | 🕂 Новый катал                                                     | юг |
| 🙆 Мои ньюджеры                                                                                 |                                                   |                                              |                                |                   |                                                                   |    |
| <ul><li>(B) Отчеты</li></ul>                                                                   | <sup>Название</sup> каталога*<br>Каталог Печеньки | Статус<br>ООО АТОЛ<br>⊘ Ньюджер 0010****0011 | Количество товаров<br><b>2</b> | Изменен<br>сегодн | <ul> <li>Редактировать</li> <li>Загрузить на Ньюджер</li> </ul>   |    |
| 🙆 Настройки                                                                                    |                                                   |                                              | -                              | <b>→</b> (        | <ul> <li>Дублировать</li> <li>Скачать</li> <li>Удалить</li> </ul> | ľ  |
| SIGNO ATON<br>DISTURL<br>Полноценнос решение<br>для маркировки<br>совор<br>при замене ньюджера |                                                   |                                              |                                |                   |                                                                   |    |

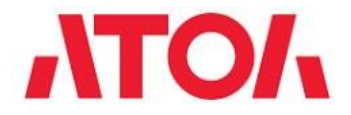

## Скачать Отчет о продажах

Для того чтобы сформировать и скачать «Отчет о продажах», необходимо выполнить следующие действия:

1. Перейдите в раздел «Отчеты» в главном меню:

| = ATON         |                                                                                                  |              | Сердолюк Игорь Петрович | ₽ |
|----------------|--------------------------------------------------------------------------------------------------|--------------|-------------------------|---|
| 🕒 Каталог      | Отчет о продажах                                                                                 |              |                         |   |
| 🙆 Мои ньюджеры | <u>Что представляет собой отчет?</u><br>Выберите компанию и магазин, для которой будет сформиров | зан отчет    |                         |   |
| 🛄 Аналитика    | Компания                                                                                         | ~            |                         |   |
| 🔋 Отчеты       | Геленджик Компани                                                                                |              |                         |   |
| 😧 Настройки    | Магазин<br><b>Радужный</b>                                                                       | ~            |                         |   |
|                | Выберите период                                                                                  |              |                         |   |
|                | За день За неделю За 30 дней 24.09.2018                                                          | - 24.09.2018 |                         |   |
|                | 🗌 Отправить отчет на почту                                                                       |              |                         |   |
|                | Очистить                                                                                         | Скачать      |                         |   |

- 2. Выберите компанию и магазин, по которым требуется сформировать отчет.
- 3. Выберите период, за который требуется сформировать отчет. *Примечание:* если за выбранный период на ньюджерах компании не было зарегистрировано продаж, отчет будет пустым.
- 4. Нажмите кнопку «Скачать»:

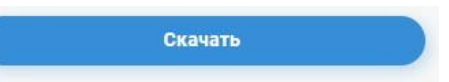

**Примечание**: Формирование отчета может занять некоторое время, не покидайте Личный кабинет и не закрывайте браузер.

5. Как только отчет будет сформирован, начнется скачивание файла на компьютер.